## 20. パスワードの管理

# 1

#### 概要

お客さまのパスワード(ログインパスワード、確認用パスワード)の変更手順などについて説明します。 ご自身の状況にあわせて手順をご確認ください。

パスワードはくふくぎん>事業者応援ネットバンキング「快速ねっと」から各種操作を行うことができます。

#### ▼ログインパスワード・確認用パスワード

■ご自身のパスワードを変更したい 「利用者管理」からご自身のパスワードを変更してください。>>>> P.196 参照 パスワードの変更には、現在利用されているパスワードを入力する必要があります。

#### ■パスワードが利用停止になってしまった

マスターユーザ、または管理者ユーザへ利用停止の解除を依頼してください。>>>> P.199 参照 併せて、パスワードの変更も依頼してください。>>>> P201 参照 パスワード変更後にログインを行うと「パスワード強制変更」画面が表示されますので、ご自身が利 用されるパスワードに変更してください。>>>> P206 参照 ご自身以外にマスターユーザ、または管理者ユーザがいない場合は、<ふくぎん>事業者応援ネット バンキング「快速ねっと」の利用申込書にて「仮ログインパスワード・仮確認用パスワードの変更」

のお手続きをお願いします。

#### ■パスワードを失念してしまった

マスターユーザ、または管理者ユーザヘパスワードの変更を依頼してください。>>>>> P.201 参照 パスワード変更後にログインを行うと「パスワード強制変更」画面が表示されますので、ご自身が利 用されるパスワードに変更してください。>>>>> P.206 参照

ご自身以外にマスターユーザ、または管理者ユーザがいない場合は、<ふくぎん>事業者応援ネット バンキング「快速ねっと」の利用申込書にて「ログインIDの照会」のお手続きをお願いします。

#### ■ログインしたら「パスワード強制変更」画面が表示された

マスターユーザ、または管理者ユーザが登録したパスワードから、ご自身が利用されるパスワードへ 変更してください。 >>>> P.206 参照

パスワードの変更には、マスターユーザ、または管理者ユーザから連絡されたパスワードを入力する 必要があります。

#### ■パスワードの有効期限が切れてしまった

ログインを行うと「パスワード期限切れ」画面が表示されます。 >>>>> P207 参照 パスワードの変更には、現在利用されているパスワードを入力する必要があります。

▼トランザクション認証

#### ■トランザクション認証が利用停止になってしまった

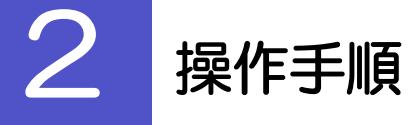

### 2.1 ご自身のパスワード変更

ご自身のログインパスワード、および確認用パスワードを変更することができます。

#### 2.1.1 <ふくぎん>事業者応援ネットバンキング「快速ねっと」 トップページからメニューを表示して、 [管理]> [利 用者管理]> [パスワード変更]を選択します。

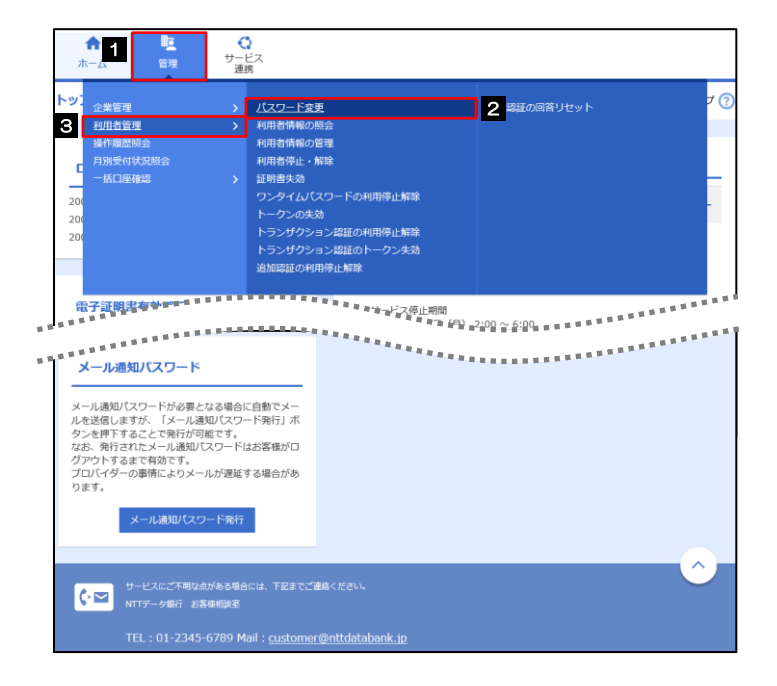

| 1 管理 にマウス          | をあてる                            |  |
|--------------------|---------------------------------|--|
| サブメニューを表示しま        | す。                              |  |
|                    | • • • • • • • • • • • • • • • • |  |
| 2 利用者管理 > にマウスをあてる |                                 |  |
| - 操作メニューを表示します     | す。                              |  |
|                    |                                 |  |
| 3 パスワード変更          | を押す                             |  |
| •••                |                                 |  |

#### 2.1.2 ログインパスワード、確認用パスワードを変更し、[実行] を押します。

| B者管理 パスワード変更                     | BRSK002 NUT ()                                                                                                    |
|----------------------------------|----------------------------------------------------------------------------------------------------|
| 20-ド愛史 完7                        | 1 ログインパスワードの 変更要否                                                                                                    |
| 変更内容を入力の上、「実行」ボタンを押してください。       |                                                                                                    |
| 利用省情報                            |                                                                                                    |
| ログインID hanakodt                  |                                                                                                    |
| ログインパスワード                        | 2 現在のログインパスワード を入                                                                                                    |
| ✔ ソフトウェアキーボードを使用                 |                                                                                                    |
| ログインパスワード有効期限 2010年06月30日        |                                                                                                    |
| <u>変更景斎</u> 1 ● 変更する ○ 変更しない     | ジェンジョン    ジェンジョン    ジョン    ジェンジョン    ジェンジョン    ジェンジョン    ジェンジョン    ジェンジョン    ジェンジョン    ジェンジョン    ジェンション    ジェンション    ジェンジョン    ジェンジョン    ジェンジョン    ジェンション    ジェンション     ジェンション     ジェンション     ジェンション     ジェンション    ジェンション     ジェンシン    ジェンシン     ジェンシン     ジェンシン     ジェンシン     ジョン     ジェンシン     ジェンシン     ジェンシン     ジェンシン     ジェンシン     ジェンシン     ジェンシン     ジェンシン     ジェンシン     ジェンシン     ジェンシン     ジェンシン     ジェンシン     ジェンシン     ジェンシン     ジェンシン     ジョン |
| 現在のログインパスワード 2                   | 3 新しいログインパスワード を入                                                                                                    |
| ※新しいログインパスワードを2回入力してください。        |                                                                                                    |
| 新しいログインパスワード 3                   |                                                                                                    |
|                                  |                                                                                                    |
| 確認用バスワード                         |                                                                                                    |
| 確認用バスワード有効期限 2010年06月30日         |                                                                                                    |
| 交更素否 4 ◎ 変更する ○ 変更しない            | 変更要否に "変更する" を選択した場合                                                                                                    |
| 現在の確認用パスワード 5 四                  |                                                                                                    |
| ※新しい確認用パスワードを2回入力してください。         | □ 現住の確認用ハスワート を入                                                                                                    |
| 新しい確認用パスワード 6 半角英数学記号6文学以上12文学以内 |                                                                                                    |
|                                  | 変更要否に "変更する" を選択した場合                                                                                                    |
|                                  |                                                                                                    |
|                                  | 7 6 新しい確認用パスワード を入                                                                                                    |
|                                  |                                                                                                    |
|                                  |                                                                                                    |
|                                  | 7  実行   ボタンを押す                                                                                                    |
|                                  |                                                                                                    |
|                                  |                                                                                                    |
| XF                               |                                                                                                    |
|                                  |                                                                                                    |

▶現在ご利用いただいているパスワードを失念された場合は、パスワードの変更は行えません。 マスターユーザ、または管理者ユーザにパスワードの変更をご依頼ください。>>>>> P201 参照

▶「ログインパスワード」、「確認用パスワード」の説明については、P.13 をご参照ください。

#### 2.1.3 ご自身のパスワードが変更されました。

| 利用者管理 パスワード                      | <b>変更結果</b> BRSK003       | ヘルプ 🕐 |
|----------------------------------|---------------------------|-------|
| パスワード変更 完了                       |                           |       |
| ログインパスワード、確認用バ<br>パスワードの有効期限を確認し | スワードの変更が完了しました。<br>てください。 |       |
| 利用者情報                            |                           |       |
| ログインID                           | hanakodt                  |       |
| パスワード有効期限                        | 2010#11930日               |       |
|                                  |                           |       |
|                                  | ▲ ホームへ ▲ 利用者管理メニューへ ▲     |       |

## ▶パスワードの有効期限が過ぎる前に、パスワードの変更をご検討ください。 有効期限を過ぎてもパスワードを変更されていない場合、ログインした際に「パスワード有効期限切れ画面」が表示されます。 >>>>> P207 参照

#### 2.2 パスワード利用停止の解除(マスターユーザ/管理者ユ ーザ)

マスターユーザ、または管理者ユーザは、パスワード利用停止になった他のユーザを解除(利用可能な状態に)することができます。

#### 2.2.1 <ふくぎん>事業者応援ネットバンキング「快速ねっと」 トップページからメニューを表示して、 [管理]> [利 用者管理]> [利用者停止・解除]を選択します。

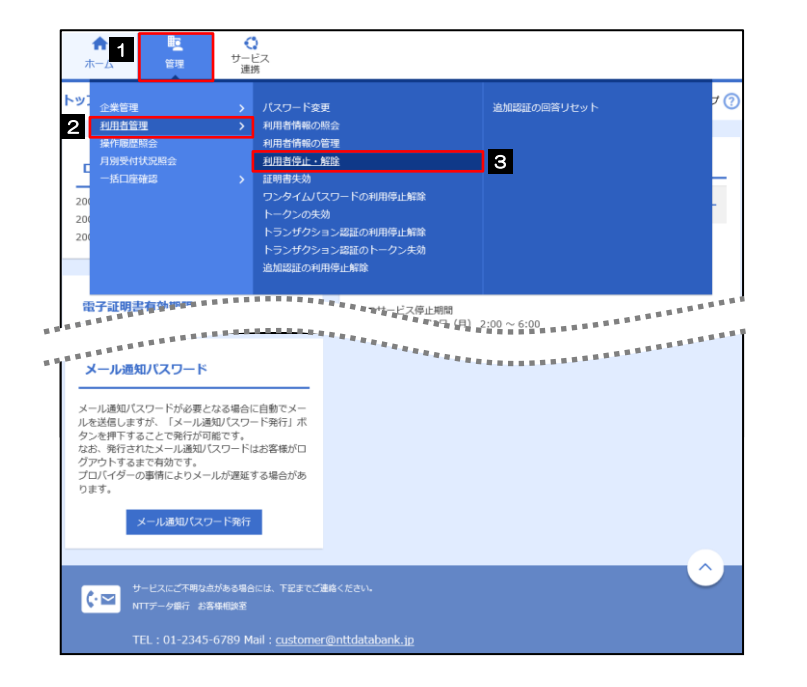

| 1             | 管理にマウス                  | くをあ     | てる                        |
|---------------|-------------------------|---------|---------------------------|
| サブメニューを表示します。 |                         |         |                           |
|               |                         | • • • • |                           |
| 2             | 利用者管理 >                 |         | マワスをあてる                   |
| 操             | 作メニューを表示しま              | ます。     |                           |
| • • • •       | • • • • • • • • • • • • |         | • • • • • • • • • • • • • |
| 3             | 利用者停止・解除                | 余       | を押す                       |
|               |                         |         | • • • • • • • • • • • •   |

#### 2.2.2 利用者停止・解除一覧画面で、利用停止状態を解除したい ユーザを選択し、[実行]を押します。

| 利用者管理                                      | ■ 利用者停止・解                                                        | 除一覧                                                                             |                      | BRSK016 NL        | レプ 🕜      |               |                                                                 |                                                 |
|--------------------------------------------|------------------------------------------------------------------|---------------------------------------------------------------------------------|----------------------|-------------------|-----------|---------------|-----------------------------------------------------------------|-------------------------------------------------|
| サービス状                                      | 態変更の対象利用者を選択                                                     | 変更完了                                                                            |                      |                   |           |               |                                                                 |                                                 |
| サービス<br>メール遥<br>なが、発<br>プロバイ<br><b>利用者</b> | 状態を空更する利用者、空更<br>知いてワードはお客様へ送信<br>行されたメール通知/てワー<br>ダーの事情によりメールが通 | 1860サービス状態を選択の上、「実行」木<br>されたメールをご確認ください。<br>ドはお客様がログアウトするまで有効です。<br>延ずる場合があります。 | タンを押してください。<br>,<br> | /グインID ▼ 月順 ▼ (再表 | <b>—</b>  | 1 対<br>①<br>② | <b>象ユーザの 口 に</b><br>対象ユーザの 口 は複数<br>「選択 口」をチェックす<br>のユーザが選択されます | <b>チェック</b><br>パチェックできます。<br>するとご自身を除くすべて<br>す。 |
| □ ± τ                                      | ログインID                                                           | 利用者名                                                                            | 利用者区分                | サービス状態            |           |               | •••••                                                           | • • • • • • • • • • • • • • •                   |
|                                            | hanakodt                                                         | データ花子                                                                           | 管理者ユーザ               | 利用可能              |           | 2 3           | 変更後サービス状態                                                       | して "利用可能"                                       |
|                                            | ichirodt                                                         | データー朗                                                                           | 一般ユーザ                | 確認用パスワード一時利用係     | 停止        |               | 海屯<br>~~~~~~~~~~~~~~~~~~~~~~~~~~~~~~~~~~~~                      |                                                 |
|                                            | jirodt                                                           | データニ郎                                                                           | マスターユーザ              | 1 確認用パスワード利用停止    | it.       | <u>ح</u>      |                                                                 |                                                 |
|                                            | sachikodt                                                        | データ幸子                                                                           | 一般ユーザ                | ① ログインパスワード一時利用   | 停止        |               | •••••                                                           | • • • • • • • • • • • • • • •                   |
|                                            | tarodt                                                           | データ太郎                                                                           | 管理者ユーザ               | ログインパスワード利用使      | ē⊥<br>— J | 3 7           | 審認用パスワード                                                        | 「を入力                                            |
| 変更後                                        | サービス状態                                                           |                                                                                 |                      |                   |           |               |                                                                 |                                                 |
| 変更後                                        | サービス状態 2                                                         | <ul> <li>利用可能</li> <li>ログインパスワード利用停止</li> </ul>                                 |                      |                   |           | 操(<br>力し      | 作を行われているご自身<br>してください。                                          | の確認用パスワードを入                                     |
| 認証項                                        | E                                                                |                                                                                 |                      |                   |           | • • • • •     | • • • • • • • • • • • • • • •                                   | ••••••                                          |
| 確認用                                        | パスワード 3 🌌                                                        | •••••                                                                           |                      |                   |           | 4             | 美行 ボタンを挑                                                        | ₽ <b>ġ</b>                                      |
|                                            | [                                                                | < 利用者管理メニューへ                                                                    | <u></u> 新 >          | 4                 |           |               | • • • • • • • • • • • • •                                       |                                                 |

🖌 🖌

| 状態              | 説明                                |
|-----------------|-----------------------------------|
| ログインパスワード一時利用停止 | 誤ったログインパスワードを一定回数入力すると、一時的に利用停止の状 |
|                 | 態になります。                           |
|                 | 一時利用停止状態は、一定時間が経過すると自動的に解除されます。   |
| ログインパスワード利用停止   | 「ログインパスワードー時利用停止」が一定回数繰り返されると、利用停 |
|                 | 止の状態になります。                        |
|                 | 利用停止状態は、自動的に解除されることはありません。        |
| 確認用パスワードー時利用停止  | 誤った確認用パスワードを一定回数入力すると、一時的に利用停止の状態 |
|                 | になります。                            |
|                 | 一時利用停止状態は、一定時間が経過すると自動的に解除されます。   |
| 確認用パスワード利用停止    | 「確認用パスワードー時利用停止」が一定回数繰り返されると、利用停止 |
|                 | の状態になります。                         |
|                 | 利用停止状態は、自動的に解除されることはありません。        |

#### 2.2.3 パスワード利用停止が解除されました。

| 利用者管理 利用者係     | 『止・解除結果   |          |         | BRSK017         | ヘルプ 🕜 |
|----------------|-----------|----------|---------|-----------------|-------|
| サービス状態変更の対象利用者 | を選択 タ更完了  |          |         |                 |       |
| 以下の利用者のサービスを   | 停止解除しました。 |          |         |                 |       |
| 対象利用者          |           |          |         |                 |       |
| ログインID         |           |          |         |                 | JER I |
| ichirodt       | データー節     |          | 一般ユーザ   | 利用可能            | i     |
| jirodt         | データ二郎     |          | マスターユーザ | 利用可能<br>※既に利用可能 | です。   |
| tarodt         | データ太郎     |          | 管理者ユーザ  | 利用可能            | ł.    |
|                | ▲ ホームへ    | < 利用者管理: | ×=1-^   |                 |       |

引続き該当ユーザのパスワード変更を行う場合

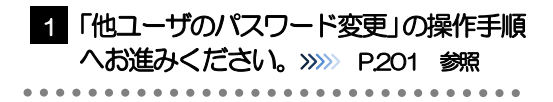

#### 2.3 他ユーザのパスワード変更(マスターユーザ/管理者ユ ーザ)

マスターユーザ、または管理者ユーザは、他のユーザのログインパスワード、および確認用パスワードを変更することができます。

#### 2.3.1 <ふくぎん>事業者応援ネットバンキング「快速ねっと」 トップページからメニューを表示して、 [管理]> [利 用者管理]> [利用者情報の管理]を選択します。

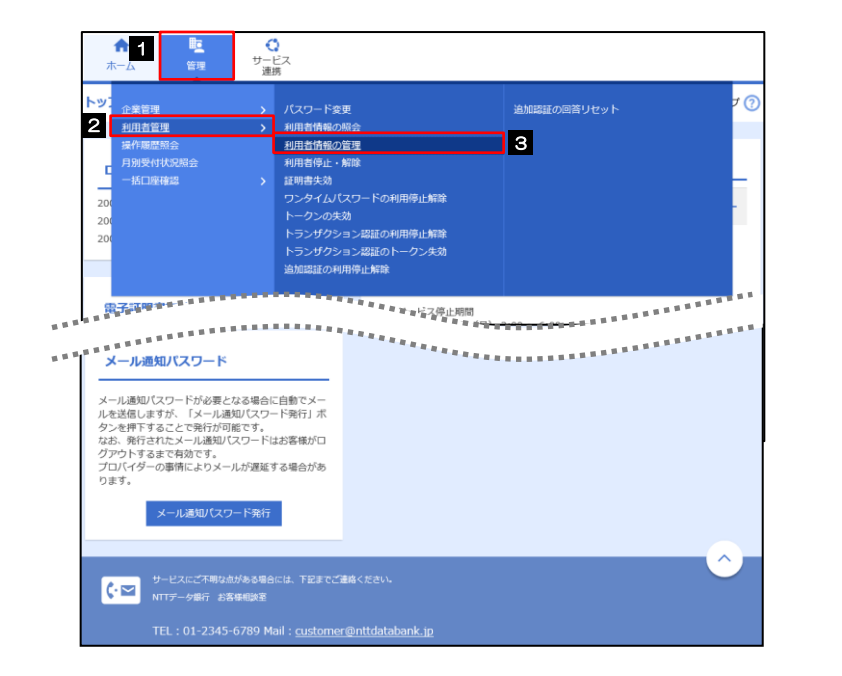

| 1 管理 にマウスをあてる                           |
|-----------------------------------------|
| サブメニューを表示します。                           |
| • • • • • • • • • • • • • • • • • • • • |
| 2 利用者管理 > にマウスをあてる                      |
| 操作メニューを表示します。                           |
|                                         |
| 3 利用者情報の管理 を押す                          |
| • • • • • • • • • • • • • • • • • • • • |

#### 2.3.2 利用者一覧画面でパスワードを変更したいユーザを選択し、 [変更]を押します。

| 用者管理                 | 型 利用者情報の新規                                           | <b>登録・削除・変更・照会</b>                                         |                    | BRSK005 へルプ ?     |
|----------------------|------------------------------------------------------|------------------------------------------------------------|--------------------|-------------------|
| 利用者情<br>なお、発<br>プロバイ | 戦の新規登録または変更する場<br> 行されたメール通知パスワート<br> ダーの事情によりメールが遅返 | 合は、メール通知パスワードが必要です。<br>にはお客様がログアウトするまで有効です。<br>全する場合があります。 |                    |                   |
| 利用者                  | 情報の新規登録                                              |                                                            |                    |                   |
| 利用者情                 |                                                      | 新規登録<br>ア明書を選択の上、「商除」ボタンを押して                               | <<br>ださい。<br>ください。 |                   |
| 利用者情                 | 解除の変更を行う場合は、対象の<br>「報の照会を行う場合は、対象の                   | 利用者を選択の上、「照会」ボタンを押して<br>の利用者を選択の上、「照会」ボタンを押して              | 、へんこい。 、ください。      |                   |
| 選択                   | ログインID                                               | 利用者名                                                       | 利用者区分              | サービス状態            |
| 0                    | hanakodt                                             | データ花子                                                      | 管理者ユーザ             | 利用可能              |
| 0                    | ichirodt                                             | データー朗                                                      | 一般ユーザ              | ● 確認用パスワード一時利用停止  |
| 0                    | jirodt                                               | データニ郎                                                      | マスターユーザ            | 1 確認用パスワード利用停止    |
| 0                    | sachikodt                                            | データ幸子                                                      | 一般ユーザ              | ① ログインパスワード一時利用停止 |
| 0                    | tarodt                                               | データ太郎 <b>2</b>                                             | 管理者ユーザ             | ① ログインパスワード利用停止   |
|                      |                                                      | · · · · · · · · · · · · · · · · · · ·                      |                    | 法                 |

| 1 パスワードを変更したいユーザを選択                     |
|-----------------------------------------|
| • • • • • • • • • • • • • • • • • • • • |
| 2 変更 ボタンを押す                             |
| ••••••                                  |

#### **\_\_\_** ×€

▶ご自身のユーザを選択されても、パスワードの変更はできません。

・ご自身のパスワードを変更する >>>> P.196 参照

### 2.3.3 ログインパスワード、または確認用パスワードを変更し、 [次へ]を押します。

| 内容を入力の上、「次へ」ポタ        | ンを押してください。                                                                                                    |                                                   |
|-----------------------|----------------------------------------------------------------------------------------------------|---------------------------------------------------|
| 用者基本情報                |                                                                                                    |                                                   |
| 利用者基本情報               | 登録內容                                                                                                    | "変更する"を選択した場合                                     |
| 1グインID 👸              | <ul> <li>#CグインIDを2回入力してください。</li> <li>hanakoot 半角英語学ら文字以上12文字以内</li> <li>hanakoot 半角英語学ら文字以上12文字以内</li> </ul>      | 2 ログインパスワード を入た                                   |
| 1<br>איגאעי-ד<br>2    | <ul> <li>✓ ソフトウェアキーボードを使用</li> <li>         変更しない         <ul> <li></li></ul></li></ul>                            | 3 確認用パスワードの "変更する<br>ない" を選択                      |
| 3<br>1990/27-1-1<br>4 |                                                                                                    | "変更する"を選択した場合                                     |
| 明音名 必须                | データ花子 全角30文字以内                                                                                                    |                                                   |
|                       | 利用可能                                                                                                    | 5 次へ ボタンを押す                                       |
| ィールアドレス <del>必須</del> | #メールアドレスを2回入力してください。<br>hanakodt@oozora.co.jp<br>#你実践学記号メンデは上ら4文字以内<br>hanakodt@oozora.co.jp<br>#你実践学記号メンデは上ら4文字以内 | ーーーーー<br>パスワード以外は変更する必要はありま<br>そのまま「次へ」ボタンを押してくだる |
|                       | 有効                                                                                                    |                                                   |
| <b>同理</b> 者權限         | 付与する                                                                                                    |                                                   |

「パスワード強制変更」 画面が表示されます。 >>>>> P206 参照

▶「ログインパスワード」、「確認用パスワード」の説明については、P.13 をご参照ください。

#### 2.3.4 利用者変更[権限]画面を表示して、[次へ]を押します。

| 利用者管理 利用者変    | 交更 [権限]                  |        | BRSK010 | ~ILT 🕜 |
|---------------|--------------------------|--------|---------|--------|
| 利用者基本情報を変更利用  | 用者権限を変更 利用口座・限度額を変更 内容確認 | 変更完了   |         |        |
| 変更内容を入力の上、「次^ | へ」ボタンを押してください。           |        |         |        |
| サービス利用権限      |                          |        |         |        |
| 管理            |                          | 2録内容   |         |        |
| 操作履歴瞭会        | ✓ 全職選照会                  |        |         |        |
| サービス連携        | 8                        | 歸内容    |         |        |
| 外為業務A S P     | 建携 *連携先でも利用設定が必要となります。   |        |         |        |
|               |                          |        |         |        |
|               |                          |        |         |        |
|               | く 戻る                     | 次へ > 1 |         |        |

#### 2.3.5 利用者変更[口座]画面を表示して、[変更]を押します。

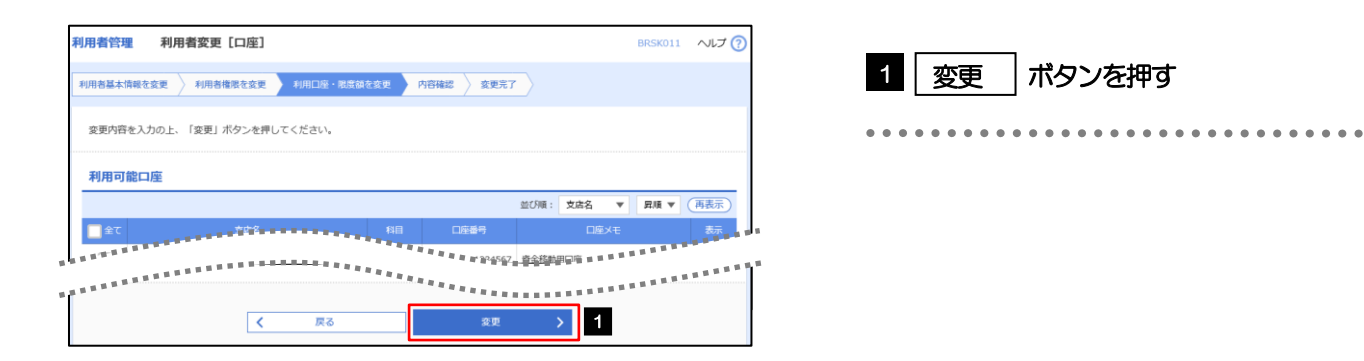

### 2.3.6 変更内容を確認し、[実行]を押します。

| 利用者管理利用者登録確認                                                                         | BRSK012        | へにプ (?)           |                                    |                               |
|--------------------------------------------------------------------------------------|----------------|-------------------|------------------------------------|-------------------------------|
| ■利用者基本情報を変更 入利用者極限を変更 入利用口値・限度額を変更                                                   | 内容確認 愛美完了      |                   | 確認用パマワード                           | <b>タ</b> 入力                   |
| 以下の内容で利用戦情報を登録します。<br>内容を確認の上、「実行」ボタンを押してください。<br>変更する内容は <mark>ます</mark> で表示されています。 |                |                   |                                    |                               |
| 利用哲基本情報                                                                              |                | / <sup>探</sup>    | してください。                            | 加齢心円ハスワードを入                   |
| 利用自基本情報                                                                              | 登録內容           |                   |                                    |                               |
| ログインパスワード     エアデる     トロタイン特に領刺変更する                                                 |                | 2                 | トランザクション認                          | 証番号の画像                        |
|                                                                                      |                |                   | を読み取る                              |                               |
| NRB2 アータモナ<br>サービスHB                                                                 | ****           | カ<br>か<br>******* | メラ付ハードウェアトーク<br>ざし、表示された二次元二<br>い。 | 7ンのカメラを画面上に<br>コードを読み取ってくだ    |
|                                                                                      |                | ••••              |                                    | • • • • • • • • • • • • • • • |
|                                                                                      | -              | 3                 | トランザクション認                          | 証番号を入力                        |
|                                                                                      |                | ー<br>カ<br>ン       | メラ付ハードウェアトーグ<br>ザクション認証番号を入力       | フンに表示された、トラ<br>コしてください。       |
| 3<br>111111111111111111111111111111111111                                            |                | 4                 | 実行がポタンを押す                          | đ                             |
| 原る                                                                                   | <b>4</b><br>奥行 | ••••              |                                    |                               |
|                                                                                      |                |                   |                                    |                               |

r ×€

▶変更した項目は、背景をオレンジ色反転して太子で表示されます。

### 2.3.7 パスワードが変更されました。

| 利用者基本情報   |                         | 1 パスワード強制変更」の操作手順へお<br>みください。 >>>>> P206 参照 |
|-----------|-------------------------|---------------------------------------------|
| 利用者基本情報   | 전열/A음                   | •••••                                       |
|           | hanakodt                |                                             |
| ログインパスワード | 変更する<br>└ ○ログイン時に強制変更する |                                             |
| 確認用バスワード  | 変更する<br>└ Cログイン時に接射変更する | U .                                         |
| 利用者名      |                         |                                             |
|           | 利用可能                    |                                             |
|           | hanakodt@oozora.co.jp   |                                             |
| 管理者権限     | 付与する                    |                                             |
| サービス利用権限  |                         |                                             |
| 管理        | 登録內容                    |                                             |
| 操作履歷照会    | ○全規歴報会                  |                                             |
| サービス連携    | 受益约容                    |                                             |
| 外為業務ASP   | ○連携 ★連携先でも利用設定が必要となります。 |                                             |
|           |                         |                                             |
|           | t to the summer of      |                                             |
|           |                         |                                             |

### 2.4 パスワード強制変更

マスターユーザ、または管理者ユーザにパスワードを変更された状態でログインすると、「パスワード強制変更」画面に変更対象のパスワードが表示されますので、ご自身のパスワードへの変更を行ってください。

## 2.4.1 パスワード強制変更画面に表示された変更対象のパスワードを変更し、[実行]を押します。

| パスワード強制変更                                                                                                    | □ □ □ □ □ □ □ □ □ □ □ □ □ □ □ □ □ □ □   | を入力        |
|----------------------------------------------------------------------------------------------------|-----------------------------------------|------------|
| ログインパスワード、及び種認用パスワードの設定が必要です。<br>変更内容を入力し、「実行」ボタンを押してください。                                                                                                    | マスターユーザ、または管理者ユーザからたログインパスワードを入力してください  | う連絡され<br>し |
| ログインID                                                                                                    | • • • • • • • • • • • • • • • • • • • • |            |
| ログインID hanakodt                                                                                                    |                                         | <u> </u>   |
| ログインパスワード                                                                                                    | 2 新しいログインパスワード                          | を人刀        |
| ✓ ソフトウェアキーホー1 胡用  ■ 250/20/4ン/(ワクト ■ 253                                                                                                    | ••••••••••••••••                        |            |
| 2 ※新いにウインパワートを回入力してくだ合い。                                                                                                    | 3 現在の確認用パスワード                           | を入力        |
| EUCOX 2003年上 (注)         ・・・・・・・・・・・・・・・・・・・・・・・・・・・・・・・・・・・・                                                                                                    | マスターユーザ、または管理者ユーザから                     | 這絡され       |
| 確認用バスワード 3                                                                                                    | た確認用バスワードを入力してください。                     |            |
|                                                                                                    | 4 新しい確認用パスワード を2                        | いわ         |
| 新しい強認用したワード 2000 年間1000 日本語ののものになっていたのです。<br>新しい強認用したワード 2000 年間1000 日本語ののものです。<br>第日の第二日本語ののもので、第二日本語ののもので、第二日本語ののもので、第二日本語ののもので、第二日本語のもので、第二日本語ののもので、第二日本語ののので、第二日本語のので、第二日本語ののので、第二日本語のので、第二日本語のの本語のので、第二日本語のので、第二日本語のので、第二日本語のので、第二日本語の面前のの |                                         |            |
| ●●●●●●●●●●●●●●●●●●●●●●●●●●●●●●●●●●●●●                                                                                                    |                                         |            |
|                                                                                                    | 5 実行 ボタンを押す                             |            |
| 8                                                                                                    | ••••••••••••••••                        |            |
| r ⊀€                                                                                                    |                                         |            |
|                                                                                                    |                                         |            |
| >マスターユーザ、または管理者ユーザから連約<br>キシー度、マフターユーザ、または管理者ユーザから連約                                                                                                    | 絡されたパスワードを失念された場合、パスワードの変更は行えません        | Jo         |
|                                                                                                    | - りにバスノートの友史をこして頼くたらい。//// F201 多衆      |            |
| ▶ 「ログインパスワード」、「確認用パスワード」                                                                                                    | 」の説明については、 <b>P.13</b> をご参照ください。        |            |

### 2.4.2 ご自身のパスワードが変更されました。

| パスワード変更結果                      |                                                                    | BLG1007 ヘルプ (?)              |                                 |
|--------------------------------|--------------------------------------------------------------------|------------------------------|---------------------------------|
| ログインパスワード、確認用<br>パスワードの有効期限を確認 | 用バスワードを変更しました。<br>認の上、「確認」ボタンを押してください。                             |                              | 1 確認 ボタンを押す                     |
| 利用者情報                          |                                                                    |                              | <ふくぎん>事業者応援ネットバンキング「快速          |
|                                | hanakodt                                                           |                              | ねっと」のトップページが表示されます。             |
| パスワード有効期限                      | 2010年11月30日                                                        |                              |                                 |
| 4 ×=                           | att > 1                                                            |                              |                                 |
| Îve                            |                                                                    |                              |                                 |
| ▶パスワ<br>有効期<br>れます             | フードの有効期限が過ぎる前に、パスワ<br>朋限を過ぎてもパスワードを変更されて<br>す。>>>>> <b>P207 参照</b> | フードの変更をご検討く)<br>こいない場合、ログインし | ごさい。<br>した際に「パスワード有効期限切れ画面」が表示さ |

## 2.5 パスワード有効期限切れ

パスワードの有効期限が切れた状態で、ログインすると「パスワード期限切れ」 画面に変更対象のパスワードが表示されますので、パスワードの変更を行ってください。

2.5.1 パスワード期限切れ画面に表示された変更対象のパスワードを変更し、[実行]を押します。

| バスワード期限切れ BLG1002 ヘルプ ⑦                                               |                                         |
|-----------------------------------------------------------------------|-----------------------------------------|
| 現在のパズワードは30日欄変更がありません。<br>新しいログインパズワード、確認用パズワードを入力の上、「実行」ボタンを押してください。 | 1 ログインパスワードの 変更要否 を<br>選択               |
| ログインID                                                                |                                         |
| ログインID hanakodt                                                       |                                         |
| ログインパスワード                                                             | 変更要否に "変更する" を選択した場合                    |
| ☑ ソフトウェアキーボードを使用                                                      | 2 現在のログインパスワード タ入力                      |
| ログインパスワード有効時限 2010年06月30日                                             |                                         |
| <u>変更更否 1</u> ◎ 変更する ◎ 変更しない                                          | • • • • • • • • • • • • • • • • • • • • |
| 現在のログインパスワード 2                                                        | 変更要否に "変更する" を選択した場合                    |
| ※新しいログインパスワードを2回入力してください。                                             |                                         |
| 新しいログインパスワード 3                                                        |                                         |
|                                                                       | • • • • • • • • • • • • • • • • • • • • |
| 確認用パスワード                                                              |                                         |
| 確認用/(スワード有効期限 2010年06月30日                                             | 4 催認用バスリードの 変更要否 を選                     |
| <u>常要表示</u> 4 ○ 変更する ○ 変更しない                                          | 択                                       |
| 現在の帰設用レなフード <b>5</b> 📴                                                |                                         |
| ※新しい確認用レクスワードを2回入力してください。                                             |                                         |
| 新しい確認用はスワード 6                                                         | 変更要否に"変更する"を選択した場合                      |
|                                                                       | 5 現在の確認用パスワード を入力                       |
|                                                                       |                                         |
| 実行 > 7                                                                | • • • • • • • • • • • • • • • • • • • • |
|                                                                       | 変更要否に "変更する" を選択した場合                    |
|                                                                       |                                         |
|                                                                       | 6 新しい確認用バスリード を入力                       |
|                                                                       |                                         |
|                                                                       |                                         |
|                                                                       | 7 実行 ボタンを押す                             |
|                                                                       | ••••••                                  |
| 4 ×ŧ                                                                  |                                         |
|                                                                       |                                         |
|                                                                       |                                         |
| ア現住し利用いたにいているハスワートを大忍されに場合は、ハスリ     マフク コーザ または笠田老コーザにパフロードの恋玉をごけま    |                                         |
| マスツーユーリ、 まには官理台ユーリにハスワートの変更をこ化界                                       |                                         |
| ▶すべてのユーザがパスワードの変更を行えない場合、当行サポー                                        | ~デスクまでご連絡ください。                          |

▶「ログインパスワード」、「確認用パスワード」の説明については、P.13をご参照ください。

### 2.5.2 ご自身のパスワードが変更されました。

| パスワード変更結果                                                      | BLGI007 へルプ ? |
|----------------------------------------------------------------|---------------|
| ログインパスワード、確認用バスワードを変更しました。<br>パスワードの有効期限を確認の上、「確認」ボタンを押してください。 |               |
| 利用者情報                                                          |               |
| ログインID hanakodt                                                |               |
| パスワード有効可能 2010年11月30日                                          |               |
|                                                                |               |
| 確認 > 1                                                         |               |

▶パスワードの有効期限が過ぎる前に、パスワードの変更を行ってください。

### 2.6 トランザクション認証利用停止の解除(マスターユーザ /管理者ユーザ)

マスターユーザ、または管理者ユーザは、トランザクション認証が利用停止になった他のユーザの状態を 解除(利用可能な状態に)することができます。

2.6.1 <ふくぎん>事業者応援ネットバンキング「快速ねっと」 トップページからメニューを表示して、 [管理]> [利 用者管理]> [トランザクション認証の利用停止解除] を 選択します。

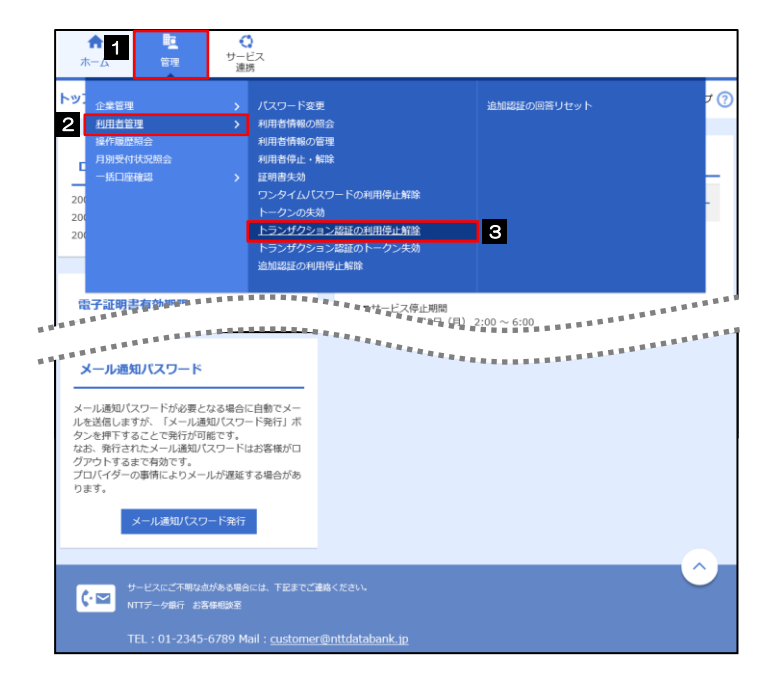

| 1 管理 にマウスをあてる |                                       |  |  |  |  |  |
|---------------|---------------------------------------|--|--|--|--|--|
| サブメニューを表示します。 |                                       |  |  |  |  |  |
| •••••         | • • • • • • • • • • • • • • • • • • • |  |  |  |  |  |
| 2 利用者管理 >     | 利用者管理 > にマウスをあてる                      |  |  |  |  |  |
| 操作メニューを表示します。 |                                       |  |  |  |  |  |
| •••••         | ••••••                                |  |  |  |  |  |
| 3 トランザクション    | トランザクション認証の利用停止解除                     |  |  |  |  |  |
| を押す           |                                       |  |  |  |  |  |

#### 2.6.2 トランザクション認証利用停止解除一覧画面で、利用停止 状態を解除したいユーザを選択し、[停止解除]を押します。

| 用者管理                 | トランザクショ                                         | ン認証利用停止解除一覧                                 |         |                      | BRSK029     | へルプ 🤇         |
|----------------------|-------------------------------------------------|---------------------------------------------|---------|----------------------|-------------|---------------|
| トランザクミ               | ション認証利用停止解除の対象                                  | 利用者を選択 変更完了                                 |         |                      |             |               |
| トランザ<br>対象とな<br>同じトー | クション認証の利用停止状態<br>る利用者を選択の上、「停」<br>クンを使用している利用者1 | &を解除します。<br>上解除」ボタンを押してください。<br>5解除対象となります。 |         |                      |             |               |
| 1<br>利用者·            | 一覧                                              |                                             |         |                      |             |               |
|                      |                                                 |                                             | 並び順: 🗖  | ダインID 🔻              | 昇順 マ        | 再表示           |
| <mark>√</mark> ≙τ    | ログインID                                          | 利用者名                                        | 利用者区:   | <del>分</del> トークンコード | トランザク<br>利用 | 7ション認証<br>1状態 |
|                      | jirodt                                          | データニ郎                                       | 管理者ユーザ  | VDS2460635-31        | 0           | 亭止中           |
|                      | ichirodt                                        | データー郎                                       | 一般ユーザ   | VDS3456789-11        | 0           | 亭止中           |
|                      | hanakodt                                        | データ花子                                       | 管理者ユーザ  | VDS3456789-11        | 利用          | 可能            |
|                      | saburodt                                        | データ三郎                                       | 一般ユーザ   | VDS4567890-14        | 利用          | 可能            |
|                      | shirodt                                         | データ四朗                                       | 一般ユーザ   | VDS5018960-05        | 利用          | 可能            |
|                      | sachikodt                                       | データ幸子                                       | マスターユーザ | VDS2345678-26        | 利用          | 可能            |
|                      | tarodt                                          | データ太郎                                       | 一般ユーザ   | VDS5678909-02        | 0           | 亭止中           |
| 認証項                  | E                                               |                                             |         |                      |             |               |
| 確認用)                 | 1(27-16 2 2                                     | •••••                                       |         |                      |             |               |
|                      |                                                 |                                             |         |                      |             |               |
|                      |                                                 | く 利用者管理メニューへ                                | 停止的     |                      |             |               |
|                      |                                                 |                                             |         |                      |             |               |

| 1 対象ユーザの 🗆 にチェック                                                                          |
|-------------------------------------------------------------------------------------------|
| <ul> <li>①対象ユーザの □ は複数チェックできます。</li> <li>② 「選択 □」をチェックするとご自身を除くすべてのユーザが選択されます。</li> </ul> |
| ••••••                                                                                    |
| 2 確認用パスワード を入力                                                                            |
| 操作を行われているご自身の確認用パスワードを入<br>力してください。                                                       |
|                                                                                           |
| 3 停止解除 ボタンを押す                                                                             |
| • • • • • • • • • • • • • • • • • • • •                                                   |

| 利用可能な状態、または停止解除中の場合に表示 |
|------------------------|
| 利用可能な状態、または停止解除中の場合に表示 |
|                        |
|                        |
| 緑版し調った提会に実示されます        |
|                        |
|                        |
| Ē                      |

#### 2.6.3 トランザクション認証の利用停止が解除されました。

| 利用者管理 トラン                            | ザクション認証利用停止解除結果   |              |               | BRSK030     | ~ルプ ?       |  |  |  |
|--------------------------------------|-------------------|--------------|---------------|-------------|-------------|--|--|--|
| トランザクション認証利用停                        | 止解除の対象利用者を選択 変更完了 |              |               |             |             |  |  |  |
| 以下の利用者に対して、トランザクション認証の利用停止状態を解除しました。 |                   |              |               |             |             |  |  |  |
| 対象利用者                                |                   |              |               |             |             |  |  |  |
| ログインID                               | 利用者名              | 利用者区分        | トークンコード       | トランザク<br>利用 | ション認証<br>状態 |  |  |  |
| jirodt                               | データニ郎             | 管理者ユーザ       | VDS2460635-31 | 利用          | 可能          |  |  |  |
| tarodt                               | データ太郎             | 一般ユーザ        | VDS5678909-02 | 利用          | 可能          |  |  |  |
|                                      |                   |              |               |             |             |  |  |  |
|                                      | ★ ホームへ            | < 利用者管理メニューへ |               |             |             |  |  |  |